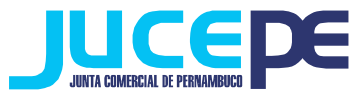

Passo a passo de abertura, alteração e baixa de filial no integrador

# estadual(REDESIM)

### Passo 1: Fazer login no Integrador Estadual

(Dúvidas? Verificar nosso passo a passo de "Login Integrador Estadual")

## Passo 2: Solicitar Viabilidade

Essa etapa se limita para o ato de abertura/ alteração de filial. Clique na Aba "viabilidade" do Portal de Serviços:

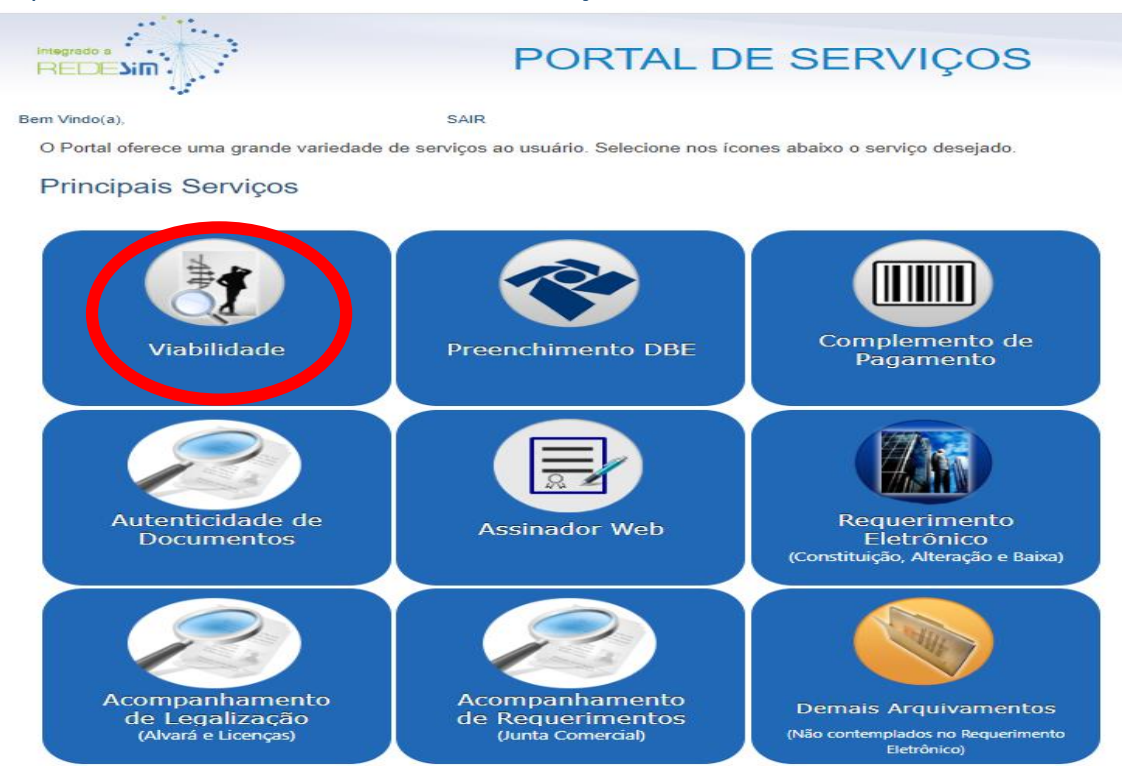

Em seguida, selecione a opção "pedido de viabilidade":

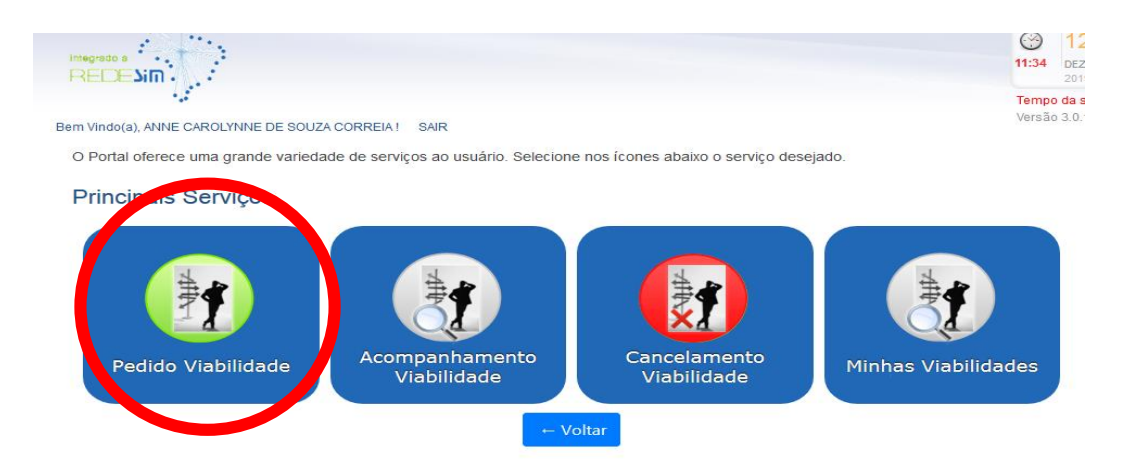

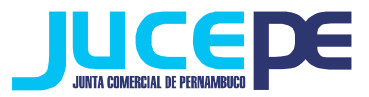

# ABERTURA DE FILIAL

| unicípio e Instituição                                                                                                    |                                                                                                    |
|----------------------------------------------------------------------------------------------------|----------------------------------------------------------------------------------------------------|
| Município de Interesse Instituição                                                                                                    | •                                                                                                    |
| lecione o Evento                                                                                                    |                                                                                                    |
| ieu documento já foi registrado no Órgão Competente? 🔘 Sim 🔘 Não                                                                                                    |                                                                                                    |
| l'abilidade de Inscrição de primeiro estabelecimento (Matriz) e dos demais estabelecimento<br>Inscrição de primeiro estabelecimento (Matriz)<br>Inscrição dos demais estabelecimentos (Filial)                                                 | s (Filial)                                                                                                    |
| Preencha os campos abaixo para Inscrição dos demais estabelecimentos<br>A matriz já está constituída? O Sim O Não<br>A matriz está no Estado? O Sim O Não<br>A atividada dessa filial obrina a mudanos do obieto social do matriz? O Sim O Não | -Informe o município<br>de interesse do estabelecimento<br>da filial;                                                                                                    |
| Número de Registro Matriz Nika/Matricule CNPJ Matriz CNPJ                                                                                                    | <ul> <li>O órgão de registro: Junta</li> <li>Comercial do Estado de</li> <li>Pernambuco (JUCEPE);</li> <li>Clique na opção inscrição dos demais estabelecimentos(filial);</li> </ul>                                                                        |
| iabilidade de Alteração<br>Alteração entre órgãos de registro/Conversão<br>Natureza Jurídica - Transformação<br>Nome<br>Atividade Econômica<br>Alteração do Tipo de Unidade<br>Alteração da Forma de Atuação<br>Endereço                       | <ul> <li>Informe se a matriz ja e constituída, se a matriz está no Estado e se a atividade da filial obriga a mudança do objeto da matriz;</li> <li>Informe o nire e CNPJ da matriz.</li> <li>Após o preenchimento dos dados, cliq em "avançar".</li> </ul> |
| iolicitação e Regularização de Inscrição                                                                                                    |                                                                                                    |
|                                                                                                    |                                                                                                    |

OBS: Para casos de matriz não estabelecida no Estado (de outra UF) e já tiver uma filial constituída no Estado deverá ser informado o nire e CNPJ da mesma.

AVANÇAR

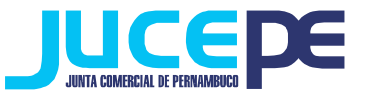

| Solicitante e Pessoa J                                                           | urídica Quadro Socie                                            | tário Nome Empresarial, Objeto Social e CNAE                                                       | Informações Complementares             | <b>₽</b> AJUDA                     |                                 |
|----------------------------------------------------------------------------------|-----------------------------------------------------------------|----------------------------------------------------------------------------------------------------|----------------------------------------|------------------------------------|---------------------------------|
|                                                                                  |                                                                 | EVENTO<br>Alteração de endereço dentro do mesm                                                     | no município                           |                                    |                                 |
| ados do Solicitan                                                                | te                                                              |                                                                                                    |                                        |                                    |                                 |
| Solicitante é Contador                                                           | r? OSim   Não                                                   |                                                                                                    |                                        |                                    |                                 |
| CPF                                                                              |                                                                 |                                                                                                    |                                        |                                    |                                 |
| 4                                                                                |                                                                 |                                                                                                    |                                        |                                    |                                 |
| Nome do Solicitante                                                              |                                                                 | Email Solic                                                                                        | itante                                 |                                    |                                 |
| ados da Pessoa J                                                                 | Jurídica                                                        |                                                                                                    |                                        |                                    |                                 |
| Nire/Matricula                                                                   |                                                                 | Cnpj                                                                                               |                                        |                                    |                                 |
| 14 C                                                                             |                                                                 |                                                                                                    |                                        |                                    |                                 |
| Inscrição Imobiliária (I                                                         | IPTU)                                                           | Área do Estabelecimento (m2)                                                                       |                                        |                                    |                                 |
| Inscrição Imobiliária (IPT                                                       | TU)                                                             | Área do Estabelecimento (m2)                                                                       |                                        |                                    |                                 |
| Tipo Jurídico                                                                    |                                                                 | Natureza Jurídica                                                                                  |                                        |                                    |                                 |
| Ties de Mail                                                                     |                                                                 | Sociedade Emprésaria Limitada                                                                      |                                        |                                    |                                 |
| Unidade Produtiva                                                                |                                                                 |                                                                                                    |                                        |                                    |                                 |
| Forma de Atuação                                                                 |                                                                 |                                                                                                    |                                        |                                    |                                 |
| Estabelecimento Fixo                                                             | Porta a Porta, Postos                                           | Móveis ou por Ambulantes                                                                           |                                        | - Informe dados                    | da pessoa jurídica              |
| Internet                                                                         | Televendas                                                      |                                                                                                    |                                        |                                    | de contele de la                |
| Em Local Fixo Fora de L                                                          | oja Máquinas Automática                                         |                                                                                                    | (                                      | IPTU, area e o tipo                | de unidade);                    |
| ATENÇÃO:<br>Obs. O endereço exibio<br>Em caso de duvidas Di<br>Sequencial do Imó | do é o vinculado ao seque<br>irija-se ao Centro de Aten<br>Óvel | incial informado e não é permitido alterar.<br>dimento ao Contribuinte no Edifício Sede da Prefeit | ura do Recife ou ligue para o 0800 081 | móvel e clique<br>nformações serão | em buscar (as<br>preenchidas de |
| Sequência do Imóve                                                               | 2                                                               | BUSCAR IMÓVEL                                                                                      | а                                      | cordo com o cada                   | stro da prefeitura              |
| Informe o CEP                                                                    |                                                                 |                                                                                                    | a                                      | utomaticamente                     | sem a permissão                 |
| CEP                                                                              |                                                                 |                                                                                                    | r                                      | ara editar, exceto                 | o complemento)                  |
|                                                                                  |                                                                 |                                                                                                    |                                        |                                    | o complemento,                  |
| UF                                                                               | Municipio                                                       |                                                                                                    | Bairro/Lott amento                     | clique em avançar                  |                                 |
| UF                                                                               | Município                                                       |                                                                                                    | Bairro/Loteamen                        |                                    |                                 |
| Tipo de Logradour                                                                | ro                                                              | Logradouro                                                                                         |                                        | Número                             |                                 |
| Tipo de Logradouro                                                               |                                                                 | Logradouro                                                                                         |                                        | Número                             |                                 |
| Complemento                                                                      |                                                                 |                                                                                                    |                                        |                                    |                                 |
| Complemento                                                                      |                                                                 |                                                                                                    |                                        |                                    |                                 |
| Ponto de Referênc                                                                | cia / Perímetro                                                 |                                                                                                    |                                        |                                    |                                 |
| Ponto de Referência                                                              | a / Perímetro                                                   |                                                                                                    |                                        |                                    |                                 |
| Coordenada Geog                                                                  | ráfica                                                          |                                                                                                    |                                        |                                    |                                 |
| Coordenada Geográ                                                                | ifica                                                           |                                                                                                    |                                        |                                    |                                 |
| Coordenada Geog                                                                  | ráfica Ajustada                                                 |                                                                                                    |                                        |                                    |                                 |
| Coordenada Geográ                                                                | ifica Ajustada                                                  |                                                                                                    |                                        |                                    |                                 |
| As coordenadas devem s                                                           | ser informadas no formato G                                     | aus Decimais (Ex.: -20.9513517, -41.34638710000001)                                                | i).                                    |                                    |                                 |
| VISUALIZAR MAPA                                                                  |                                                                 |                                                                                                    |                                        |                                    |                                 |
|                                                                                  |                                                                 |                                                                                                    |                                        |                                    |                                 |
|                                                                                  |                                                                 |                                                                                                    |                                        |                                    |                                 |

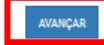

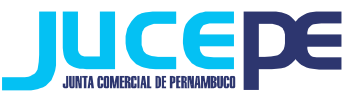

| Solicitante e                                                       | Pessoa Jurídica                                                               | Quadro Societário                                                             | Nome Empresarial, Objet                                                                                | to Social e CNAE                            | Informações Complement                                                                      | ares                                            | OAUGA                           |
|---------------------------------------------------------------------|-------------------------------------------------------------------------------|-------------------------------------------------------------------------------|----------------------------------------------------------------------------------------------------|---------------------------------------------|---------------------------------------------------------------------------------------------|-------------------------------------------------|---------------------------------|
|                                                                     |                                                                               |                                                                               | l<br>Alteração de atividades eco                                                                       | EVENTO<br>onômicas (principa                | l e secundárias)                                                                            |                                                 |                                 |
|                                                                     |                                                                               |                                                                               |                                                                                                    |                                             | -                                                                                           |                                                 |                                 |
| Jbjeto Socia                                                        | al e Classifica                                                               | açao Nacional d                                                               | e Atividades Econo                                                                                     | omicas (CNA                                 | E)                                                                                          |                                                 |                                 |
| Objeto Social<br>Antes da esco<br>Descrição do                      | l<br>Iha, veia a orient<br>Objeto Social                                      | BÇÃO: ORJETO SOCIAL                                                           |                                                                                                    | - Preen<br>inserida                         | cha o código<br>a no objeto sc                                                              | do CNAE d<br>ocial da em                        | la atividade a<br>presa;        |
| CORRETAGEM                                                          | NA COMPRA, VENDA                                                              | , AVALIADAD E ALUGUEL C                                                       | E IMDVEIS                                                                                              | - Inforr<br>(princip                        | ne o tipo de<br>val ou secunda                                                              | atividade<br>ária);                             | a ser adicion                   |
|                                                                     |                                                                               |                                                                               |                                                                                                    | - Inclua                                    | a descrição d                                                                               | do CNAE no                                      | o objeto socia                  |
| Classificação<br>ATENÇÃO:<br>1. Para cada a                         | Nacional de Ati                                                               | ividades Econômicas<br>nica da empresa, digi                                  | (CNAE)<br>te o código CNAE, clique                                                                     | empres                                      | a.                                                                                          | a de ativida                                    | ade, basta ape                  |
| 2. Selecione o<br>3. Clique em J<br>4. Para elimin<br>5. Caso não s | o tipo de atividad<br>ADICIONAR CNA<br>ear uma atividade<br>eaiba o código Cl | le, Principal ou Secun<br>E.<br>e econômica, clique n<br>NAE, clique no botão | dária, lembrando que si<br>a figura na coluna EXCLU<br>PESQUISAR NA TABELA<br>desprinão do obieto poci | Portemiove<br>Clescrici<br>CNAT para consti | a <sup>l</sup> ludado <sup>rin</sup> quadro<br>ăo do objeto s<br>ulta em ordem hierárquica, | o de ativida<br>social.<br>ou clique no botão P | ades e retirar<br>IESQUISAR POR |
| Código CNAE                                                         | a pesquisa com                                                                | perevies controles ne                                                         | descriyed do objeto soci                                                                               | e.                                          |                                                                                             |                                                 |                                 |
| Código CNAE                                                         |                                                                               |                                                                               | BUSCAR DNAE PESQU                                                                                      | ISAR CNAE BUSC                              | AR CHAE POR HOME                                                                            |                                                 |                                 |
| Descrição CN                                                        | IAE                                                                           |                                                                               |                                                                                                    |                                             |                                                                                             |                                                 |                                 |
| Descrição CN/                                                       | AE.                                                                           |                                                                               |                                                                                                    |                                             |                                                                                             |                                                 |                                 |
| Tipo de Ativid                                                      | lade                                                                          | A atividade                                                                   | será exercida neste esta                                                                               | abelecimento?                               |                                                                                             |                                                 |                                 |
| PRINCIPAL                                                           | A R ATIVIDADS                                                                 | Sim                                                                           |                                                                                                    | ×                                           |                                                                                             |                                                 |                                 |
| CNAE<br>6921901<br>6921902                                          | Tipo<br>Principal<br>Secundaria                                               | Descriçi<br>CORRET<br>CORRET                                                  | ID<br>AGEM NA COMPRA E VEND<br>AGEM NO ALUGUEL DE IMO                                                  | DA E AVALIAÇÃO DI<br>ÓVEIS                  | IMÓVEIS                                                                                     | Exercida<br>Sim<br>Sim                          | Ação<br>Remover<br>Remover      |
| VOLTAR                                                              |                                                                               |                                                                               |                                                                                                    |                                             |                                                                                             |                                                 | AXANÇAR                         |

OBS: Se não souber o código do CNAE, pesquise por hierarquia ou por palavra. Clique no código resultante da busca e clique em "Voltar". Site específico para busca de CNAE: <u>http://www.cnae.ibge.gov.br/</u>). Pode-se escolher apenas uma atividade principal e várias atividades secundárias (sem limite).

Também vale salientar que de acordo com a IN n° 50, a filial poderá desenvolver atividades diferentes da matriz.

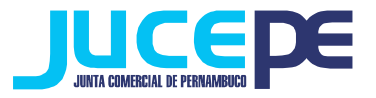

| ATENÇÃO:                                                                                                    |                                                                                                    |
|----------------------------------------------------------------------------------------------------|----------------------------------------------------------------------------------------------------|
| - Os campos abaixo são informações solicitadas pela prefeitura necessárias para verificar a viabilid                                                                                                    | dade da empresa.                                                                                                    |
| - Preencha todos os campos.                                                                                                    |                                                                                                    |
| 1. AREA CONSTRUIDA (M2)                                                                                                    |                                                                                                    |
|                                                                                                    |                                                                                                    |
| 2. TELEFONE DE CONTATO DO SOLICITANTE                                                                                                    | - Preencha todos os camp                                                                                                    |
|                                                                                                    | necessários para análise                                                                                                    |
| 3. INFORINE O NOME DO REFRESENTANTE PAZENDARIO.                                                                                                    |                                                                                                    |
|                                                                                                    | Preleitura (Area construi                                                                                                    |
| 4. INFORME O CPF DO REPRESENTANTE FAZENDARIO:                                                                                                    | Telefone de contato do solicitar                                                                                                    |
|                                                                                                    | Nome, CPF e telefone                                                                                                    |
| 5. INFORME O TELEFONE DO REPRESENTANTE FAZENDARIO:                                                                                                    | representante fazendário) e                                                                                                    |
|                                                                                                    | viabilidado sorá gorada                                                                                                    |
|                                                                                                    | Viabilidade Sela gelada.                                                                                                    |
|                                                                                                    |                                                                                                    |
| VOLTAR                                                                                                    | ENVIAR                                                                                                    |
|                                                                                                    |                                                                                                    |
|                                                                                                    |                                                                                                    |
|                                                                                                    |                                                                                                    |
|                                                                                                    |                                                                                                    |
|                                                                                                    |                                                                                                    |
| <u>ALTERAÇÃO DE FILIAL</u>                                                                                                    |                                                                                                    |
|                                                                                                    |                                                                                                    |
|                                                                                                    |                                                                                                    |
|                                                                                                    |                                                                                                    |
|                                                                                                    |                                                                                                    |
|                                                                                                    |                                                                                                    |
| sipio e Instituição                                                                                                    |                                                                                                    |
| cípio de Instituição                                                                                                    |                                                                                                    |
| cípio de Instituição<br>cípio de Interesse Instituição<br>JUNTA COMERCIAL DO ESTADO D                                                                                                    | DE PERNAMBUCD                                                                                                    |
| cipio e Instituição<br>icípio de Interesse Instituição<br>JUNTA DOMERCIAL DO ESTADO D<br>IONE O Evento                                                                                                    | DE PERNAMBUCO                                                                                                    |
| cipio e Instituição<br>icípio de Interesse Instituição<br>JUNTA COMERCIAL DO ESTADO D<br>ione o Evento                                                                                                    | NE PERNAMBUDD                                                                                                    |
| cípio e Instituição<br>icípio de Interesse Instituição<br>JUNTA DOMERCIAL DO ESTADO D<br>ione o Evento<br>focumento já foi registrado no Órgão Competente? © Sim © Não                                                                                                    | DE PERNAMBUDD                                                                                                    |
| cípio e Instituição<br>cípio de Interesse Instituição<br>JUNTA COMERCIAL DO ESTADO O<br>Sone o Evento<br>documento já foi registrado no Órgão Competente? © Sim @ Não<br>Ilidade de Inscrição de primeiro estabelecimento (Matriz) e dos demais estabelecimentos (Filial)                                                                                                    | - Informe o município                                                                                                    |
| cipio e Instituição<br>idipio de Interesse Instituição<br>JUNTA COMERCIAL DO ESTADO D<br>ione o Evento<br>documento já foi registrado no Órgão Competente? Sim ® Não<br>lidade de Inscrição de primeiro estabelecimento (Matriz) e dos demais estabelecimentos (Filial)<br>Inscrição de primeiro estabelecimento (Matriz)                                                                                                    | - Informe o município<br>de interesse do                                                                                                    |
| cípio e Instituição<br>cípio de Interesse Instituição<br>JUNTA COMERCIAL DO ESTADO D<br>JUNTA COMERCIAL DO ESTADO D<br>JUNTA COMERCIAL D<br>JUNTA COMERCIAL D<br>J | - Informe o município<br>de interesse do                                                                                                    |
| cipio e Instituição<br>cípio de Interesse Instituição<br>JUNTA COMERCIAL DO ESTADO O<br>CONE O Evento<br>documento já foi registrado no Órgão Competente? © Sim © Não<br>Ilidade de Inscrição de primeiro estabelecimento (Matriz) e dos demais estabelecimentos (Filial)<br>Inscrição de primeiro estabelecimento (Matriz)<br>Inscrição dos demais estabelecimentos (Filial)<br>Inscrição dos demais estabelecimentos (Filial)                                                                                                    | <ul> <li>PERMAMBLICO</li> <li>Informe o município<br/>de interesse do<br/>estabelecimento da filial;</li> </ul>                                                                                                    |
| cipio e Instituição<br>cípio de Interesse Instituição<br>JUNTA COMERCIAL DO ESTADO D<br>JUNTA COMERCIAL DO ESTADO D<br>JUNTA COMERCIAL D<br>JUNTA COMERCIAL D<br>JUNTA COMERC                   | <ul> <li>PERMAMBUCO</li> <li>Informe o município<br/>de interesse do<br/>estabelecimento da filial;</li> <li>O órgão de registro: Junta</li> </ul>                                                                                                    |
| cipio e Instituição<br>cipio de Interesse Instituição<br>JUNTA COMERCIAL DO ESTADO O<br>COME O Evento<br>documento já foi registrado no Órgão Competente? O Sim O Não<br>lidade de Inscrição de primeiro estabelecimento (Matriz) e dos demais estabelecimentos (Filial)<br>l Inscrição de primeiro estabelecimento (Matriz)<br>l Inscrição dos demais estabelecimentos (Filial)<br>l Inscrição dos demais estabelecimentos (Filial)<br>l Inscrição de Alteração<br>Alteração entre órgãos de registro/Conversão<br>Natureza Jurídica - Transformação                                                                                                    | <ul> <li>PREMAMBLICO</li> <li>Informe o município<br/>de interesse do<br/>estabelecimento da filial;</li> <li>O órgão de registro: Junta<br/>Comercial do Estado de</li> </ul>                                                                                                    |
| cipio e Instituição<br>cipio de Interesse Instituição<br>JUNTA COMERCIAL DO ESTADO D<br>COME O Evento<br>Socumento já foi registrado no Órgão Competente? Sim Não<br>Não<br>Não Não<br>Não Não<br>Não Sim Sim Sim Sim Sim Sim<br>Não<br>Não<br>Não<br>Não<br>Não<br>Não<br>Não<br>Não                                                                                                    | <ul> <li>Informe o município de interesse do estabelecimento da filial;</li> <li>O órgão de registro: Junta Comercial do Estado de</li> </ul>                                                                                                    |
| cipio e Instituição<br>cípio de Interesse Instituição<br>JUNTA COMERCIAL DO ESTADO D<br>COME O Evento<br>documento já foi registrado no Órgão Competente? © Sim ® Não<br>lidade de Inscrição de primeiro estabelecimento (Matriz) e dos demais estabelecimentos (Filial)<br>Inscrição de primeiro estabelecimento (Matriz)<br>Inscrição dos demais estabelecimentos (Filial)<br>Inscrição dos demais estabelecimentos (Filial)<br>Inscrição dos demais estabelecimentos (Filial)<br>Inscrição dos demais estabelecimentos (Filial)<br>Inscrição dos demais estabelecimentos (Filial)<br>Inscrição dos demais estabelecimentos (Filial)<br>Inscrição dos demais estabelecimentos (Filial)<br>Inscrição dos demais estabelecimentos (Filial)<br>Inscrição dos demais estabelecimentos (Filial)<br>Inscrição dos demais estabelecimentos (Filial)<br>Atteração entre órgãos de registro/Conversão<br>Nome<br>Atividade Econômica<br>Atteração do Tipo de Unidade                                                                                                    | <ul> <li>PERMAMBUDD</li> <li>Informe o município<br/>de interesse do<br/>estabelecimento da filial;</li> <li>O órgão de registro: Junta<br/>Comercial do Estado de<br/>Pernambuco (JUCEPE);</li> </ul>                                                                                                    |
| cipio e Instituição<br>cípio de Interesse Instituição<br>JUNTA COMERCIAL DO ESTADO D<br>COME O EVENTO<br>documento já foi registrado no Ôrgão Competente? Sim ® Não<br>lidade de Inscrição de primeiro estabelecimento (Matriz) e dos demais estabelecimentos (Filial)<br>Inscrição de primeiro estabelecimento (Matriz)<br>Inscrição dos demais estabelecimentos (Filial)<br>Inscrição dos demais estabelecimentos (Filial)<br>Inscrição dos de                                                                           | <ul> <li>Informe o município<br/>de interesse do<br/>estabelecimento da filial;</li> <li>O órgão de registro: Junta<br/>Comercial do Estado de<br/>Pernambuco (JUCEPE);</li> <li>Clique no (s) evento (s) que sera</li> </ul>                                                                                                    |
| cipio e Instituição<br>cipio de Interesse Instituição<br>JUNTA COMERCIAL DO ESTADO D<br>Cone o Evento<br>documento já foi registrado no Ôrgão Competente? Sim Não<br>lidade de Inscrição de primeiro estabelecimento (Matriz) e dos demais estabelecimentos (Filial)<br>Inscrição de primeiro estabelecimento (Matriz)<br>Inscrição dos demais estabelecimentos (Filial)<br>Inscrição dos demais estabelecimentos (Filial)<br>Interesão dos demais estabelecimentos (Filial)<br>Interesão dos filos de Forma de Atueção<br>Interesão da Forma de Atueção                                                                                                    | <ul> <li>Informe o município<br/>de interesse do<br/>estabelecimento da filial;</li> <li>O órgão de registro: Junta<br/>Comercial do Estado de<br/>Pernambuco (JUCEPE);</li> <li>Clique no (s) evento (s) que sera<br/>(ão) alterado (s);</li> </ul>                                                                                                    |
| cipio e Instituição<br>cípio de Interesse Instituição<br>JUNTA COMERCIAL DO ESTADO D<br>COME O Evento<br>documento já foi registrado no Ôrgão Competente? Sim Não<br>lidade de Inscrição de primeiro estabelecimento (Matriz) e dos demais estabelecimentos (Filial)<br>Inscrição de primeiro estabelecimento (Matriz)<br>Inscrição dos demais estabelecimentos (Filial)<br>Inscrição dos demais estabelecimentos (Filial)<br>Inscrição dos forma de Atuação<br>Enderço<br>No mesmo município                                                                                                    | <ul> <li>PERMAMBUCO</li> <li>Informe o município<br/>de interesse do<br/>estabelecimento da filial;</li> <li>O órgão de registro: Junta<br/>Comercial do Estado de<br/>Pernambuco (JUCEPE);</li> <li>Clique no (s) evento (s) que sera<br/>(ão) alterado (s);</li> </ul>                                                                                                    |
| cipio e Instituição<br>cípio de Interesse Instituição<br>JUNTA COMERCIAL DO ESTADO O<br>JUNTA COMERCIAL DO ESTADO O<br>JUNTA COMERCIAL DO ES                     | <ul> <li>PERMAMBLICO</li> <li>Informe o município<br/>de interesse do<br/>estabelecimento da filial;</li> <li>O órgão de registro: Junta<br/>Comercial do Estado de<br/>Pernambuco (JUCEPE);</li> <li>Clique no (s) evento (s) que sera<br/>(ão) alterado (s);</li> </ul>                                                                                                    |
| cipio e Instituição<br>cípio de Interesse Instituição<br>JUNTA COMERCIAL DO ESTADO D<br>Interesta Comerciana Do Évento<br>documento já foi registrado no Órgão Competente? Sim Não<br>Made de Inscrição de primeiro estabelecimento (Matriz) e dos demais estabelecimentos (Filial)<br>Inscrição de primeiro estabelecimento (Matriz)<br>Inscrição dos demais estabelecimentos (Filial)<br>Inscrição dos demais estabelecimentos (Filial)<br>Inscrição dos demais estabelecimentos (Filial)<br>Materação entre órgãos de registro/Conversão<br>Natureza Jurídica - Transformação<br>Nome<br>Atteração da Forma de Atuação<br>Endereço<br>No mesmo município<br>Em município diferente<br>De outra UF para PE<br>Attera Quadro Societário?                                                                                                    | <ul> <li>Informe o município de interesse do estabelecimento da filial;</li> <li>O órgão de registro: Junta Comercial do Estado de Pernambuco (JUCEPE);</li> <li>Clique no (s) evento (s) que sera (ão) alterado (s);</li> <li>Informe o nire e CNPI da filial a</li> </ul>                                                                                                    |
| cipio e Instituição<br>iofpio de Interesse Instituição<br>JUNTA COMERCIAL DO ESTADO D<br>ione o Evento<br>documento já foi registrado no Órgão Competente? Sim Não<br>iidade de Inscrição de primeiro estabelecimento (Matriz) e dos demais estabelecimentos (Filial)<br>) Inscrição dos demais estabelecimento (Matriz)<br>) Inscrição dos demais estabelecimentos (Filial)<br>iidade de Alteração<br>  Alteração entre órgãos de registro/Conversão<br>  Alteração da Forma de Atuação<br>  Alteração da Forma de Atuação<br>  Endereço<br>No meemo município<br>  Em município diferente<br>  De outra UF para PE<br>  Altera Quadro Societário?                                                                                                    | <ul> <li>Informe o município<br/>de interesse do<br/>estabelecimento da filial;</li> <li>O órgão de registro: Junta<br/>Comercial do Estado de<br/>Pernambuco (JUCEPE);</li> <li>Clique no (s) evento (s) que sera<br/>(ão) alterado (s);</li> <li>Informe o nire e CNPJ da filial a</li> </ul>                                                                                                    |
| cipio e Instituição<br>infipio de Interesse Instituição UNTA COMERCIAL OD ESTADO D UNTA COMERCIAL OD ESTADO D UNTA COMERCIAL OD EST                                                                                                    | <ul> <li>Informe o município<br/>de interesse do<br/>estabelecimento da filial;</li> <li>O órgão de registro: Junta<br/>Comercial do Estado de<br/>Pernambuco (JUCEPE);</li> <li>Clique no (s) evento (s) que sera<br/>(ão) alterado (s);</li> <li>Informe o nire e CNPJ da filial a<br/>ser alterada.</li> </ul>                                                                                       |
| cípio e Instituição<br>Icípio de Interesse Instituição IUNTA COMERCIAL DO ESTADO D IUNTA COMERCIAL DO ESTADO D IUNTA COMERCIAL DO ESTADO D IONE O EVento Idocumento já foi registrado no Órgão Competente?  Sim  Não Ididade de Inscrição de primeiro estabelecimento (Matriz) e dos demais estabelecimentos (Filial) Inscrição dos demais estabelecimento (Matriz) Inscrição dos demais estabelecimentos (Filial) Inscrição dos demais estabelecimentos (Filial)                                                                                                    | <ul> <li>PERMANELICI</li> <li>Informe o município<br/>de interesse do<br/>estabelecimento da filial;</li> <li>O órgão de registro: Junta<br/>Comercial do Estado de<br/>Pernambuco (JUCEPE);</li> <li>Clique no (s) evento (s) que sera<br/>(ão) alterado (s);</li> <li>Informe o nire e CNPJ da filial a<br/>ser alterada.</li> <li>Após o preenchimento dos dados,</li> </ul>                         |
| bipio e Instituição  iopio de Interesse  Instituição  JUNTA COMERCIAL DO ESTADO O  IOPO  COMERCIAL DO ESTADO O  JUNTA COMERCIAL DO ESTADO O  IOPO  COMERCIAL DO ESTADO O  JUNTA COMERCIAL DO ESTADO O  JUNTA COMERCIAL DO ESTADO  JUNTA COMERCIAL DO ESTADO O  JUNTA COMERCIAL DO ESTADO  JUNTA COMERCIAL DO ESTADO  JUNTA  JUNTA COMERCIAL DO ESTADO  JUNTA COMERCIAL DO ESTADO  JUNTA COMERCIAL DO ESTADO  JUNTA COMERCIAL DO ESTADO  JUNTA COMERCIAL DO ESTADO  JUNTA COMERCIAL DO ESTADO  JUNTA COMERCIAL DO ESTADO  JUNTA COMERCIAL DO ESTADO  JUNTA COMERCIAL DO ESTADO  JUNTA COMERCIAL DO ESTADO  JUNTA COMERCIAL DO ESTADO  JUNTA COMERCIAL DO ESTADO  JUNTA COMERCIAL DO ESTADO  JUNTA COMERC                                                                                                    | <ul> <li>Informe o município de interesse do estabelecimento da filial;</li> <li>O órgão de registro: Junta Comercial do Estado de Pernambuco (JUCEPE);</li> <li>Clique no (s) evento (s) que sera (ão) alterado (s);</li> <li>Informe o nire e CNPJ da filial a ser alterada.</li> <li>Após o preenchimento dos dados, Clique em "avancar"</li> </ul>                                                  |
| bipio e Instituição  iopio de Interesse  Instituição  JUNTA COMERCIAL DO ESTADO O  IOPO  COMERCIAL DO ESTADO O  IOPO  IOPO  IOPO  IOPO  IOPO IOPO I                                                                                                    | <ul> <li>PERMANELUT</li> <li>Informe o município<br/>de interesse do<br/>estabelecimento da filial;</li> <li>O órgão de registro: Junta<br/>Comercial do Estado de<br/>Pernambuco (JUCEPE);</li> <li>Clique no (s) evento (s) que sera<br/>(ão) alterado (s);</li> <li>Informe o nire e CNPJ da filial a<br/>ser alterada.</li> <li>Após o preenchimento dos dados,<br/>Clique em "avançar".</li> </ul> |
| bipio e Instituição  icípio de Interesse  Instituição  UNITA COMERCIAL DO ESTADO O  Incerição de Interesse  UNITA COMERCIAL DO ESTADO O  Incerição de primeiro estabelecimento (Matriz) e dos demais estabelecimentos (Filial)  Inscrição de primeiro estabelecimento (Matriz)  Inscrição dos demais estabelecimento (Matriz)  Inscrição dos demais estabelecimentos (Filial)  Indade de Alteração  Alteração o INome Altividade Econômica Alteração da Forma de Atuação Endereço No meamo município Em município diferente De outra UF para PE Altera Quadro Societário?  Do a empress seja filial e a stividade obrigue a mudança do objeto social matriz, informe a viabilidade da matriz.  forma o nº os Viabilidade da matriz.  forma o nº os Viabilidade da matriz.  forma o nº os Viabilidade da matriz.                                                                                                    | <ul> <li>PERMANEUC</li> <li>Informe o município<br/>de interesse do<br/>estabelecimento da filial;</li> <li>O órgão de registro: Junta<br/>Comercial do Estado de<br/>Pernambuco (JUCEPE);</li> <li>Clique no (s) evento (s) que sera<br/>(ão) alterado (s);</li> <li>Informe o nire e CNPJ da filial a<br/>ser alterada.</li> <li>Após o preenchimento dos dados,<br/>Clique em "avançar".</li> </ul>  |

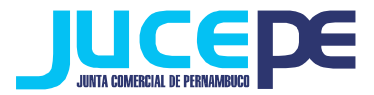

Preencha as demais informações que o sistema solicitará de acordo com a(s) alteração(ões) solicitada(s), conforme as imagens já ilustradas anteriormente. Ou seja:

\* Na alteração de endereço deverá ser declarado o nº do sequencial do imóvel;

\* Na alteração de atividade deverá ser inserido ou excluído os respectivos cnaes e;

\* Na alteração de nome deverá ser deve incluído o nome empresarial conforme deferido na matriz (no caso de filial com matriz em outra UF).

Após o preenchimento das alteração realizadas preencha os demais dados e envie para a geração da viabilidade.

OBS: Atentar para a adequação da IN nº 66, que dispõe sobre as aberturas, alterações e baixa de filais, na qual seram obrigatoriamente registradas apenas na própria matriz.

| VIABILIDADE VÁ                                                                   | PEDIDO DE VIABILIDADI<br>DE 05/02/2010<br>LIDA PARA TRÂMITE NA JUNTA COMERCIAL DO ESTADO DE I<br>Eventos Solicitados na Viabilidade | Pronto! O sistema já realizou o seu<br>pedido de viabilidade à Junta |
|----------------------------------------------------------------------------------|----------------------------------------------------------------------------------------------------|----------------------------------------------------------------------|
|                                                                                  |                                                                                                    |                                                                      |
|                                                                                  |                                                                                                    | pedido de viabilidade referente a                                    |
|                                                                                  |                                                                                                    | sua solicitação! Anote este número                                   |
| 153 - LOJA 0271 SHOPPING TACARUNA - SANTO AMARO RECI                             | FE - PERNAMBUCO CEP: 50110000                                                                                                    | para acompanhamento. Em "Ver<br>relatório" você visualizará o pedido |
| E-MAL<br>legalizac                                                               | ao@agir.cnt.br                                                                                                    | de viabilidade e a informação de                                     |
| TROS ESTABELECIMENTOS ESPECIALIZADOS EM SERVIR BEE                               | NDAS                                                                                                    | que o processo não está válido para                                  |
| Descrição<br>RESTAURANTES E SIMILARES<br>BARES E OUTROS ESTADELECIMENTOS ESPECIA | LIZADOS EM SERVIR BEBIDAS                                                                                                    | trâmite na Junta em vermelho.                                        |
| toteção Aprovação Fonetica<br>ão Sim                                             | Nome                                                                                                    |                                                                      |

O seu pedido será analisado pelos órgãos conveniados no prazo de até 3 dias úteis. Para acompanhar o andamento do pedido e checar se a JUCEPE já deferiu seu pedido, basta consultar o pedido de viabilidade.

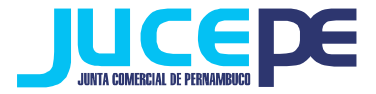

### Consulta do pedido de Viabilidade

# Para consultar o andamento do pedido de Viabilidade, basta voltar ao campo abaixo, clicar em "Acompanhamento Viabilidade":

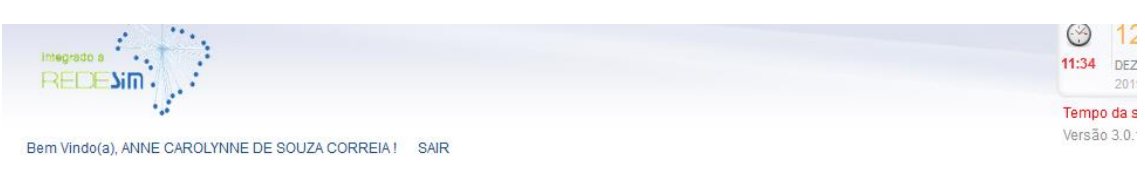

O Portal oferece uma grande variedade de serviços ao usuário. Selecione nos ícones abaixo o serviço desejado.

#### Principais Serviços

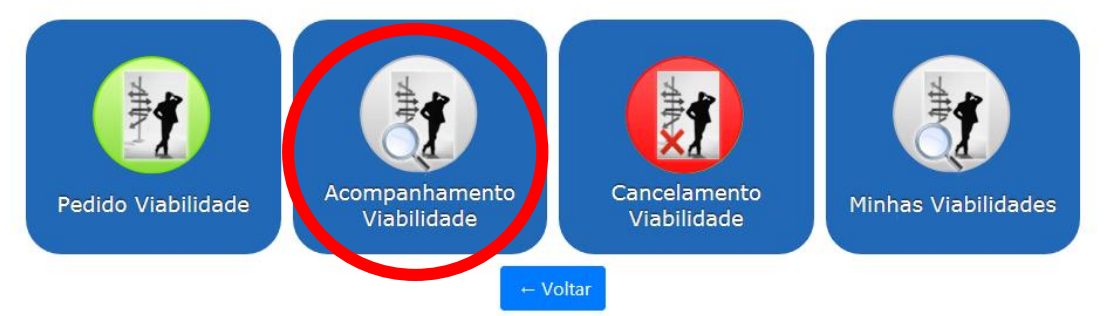

### Acompanhe aqui

Informe o nº do Protocolo Redesim, ou o nº do Pedido de Viabilidade, ou o nº do Protocolo de Legalização, e clique no botão BUSCAR. Informe o informe o CNPJ da empresa, caso não possua o nº do protocolo.

| otocolo Cl                                              | NPJ                |        |
|---------------------------------------------------------|--------------------|--------|
| √º Protocolo de Viabilidade, ou Legalização, ou Redesir | № CNPJ da empresa. | BUSCAR |

Utilizando como protocolo o número do pedido de viabilidade gerado na etapa anterior, utilize-o para a verificação da situação do pedido.

 Clicando em <u>pendências</u>, você pode ver se seu pedido já foi analisado por cada órgão e as possíveis pendências. Quando o Estado do Processo estiver como "Processo Finalizado", clique no botão Relatório para imprimir o relatório do seu pedido, que deverá apresentar a frase "*PROCESSO VÁLIDO PARA TRÂMITE NA JUNTA*", em azul, logo abaixo do número do pedido de viabilidade e da data.

- Clique em Imprimir.

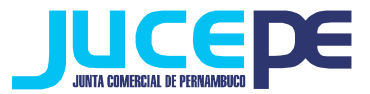

# BAIXA DE FILIAL

Para essa solicitação de evento, não é necessário realizar o passo do pedido de viabilidade. Nesse caso, a requisição da baixa de filial será iniciado a partir da solicitação do DBE (etapa seguinte) em diante.

# Passo 3: Solicitação do DBE (Documento Básico de Entrada)

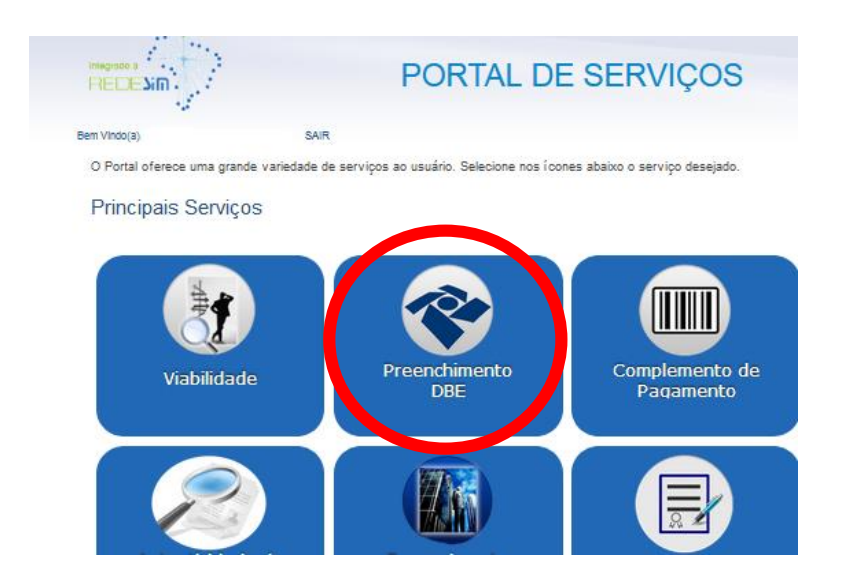

Clique na Aba "preenchimento DBE" do Portal de Serviços:

### Você será direcionado para uma nova aba e deverá clicar em "serviços":

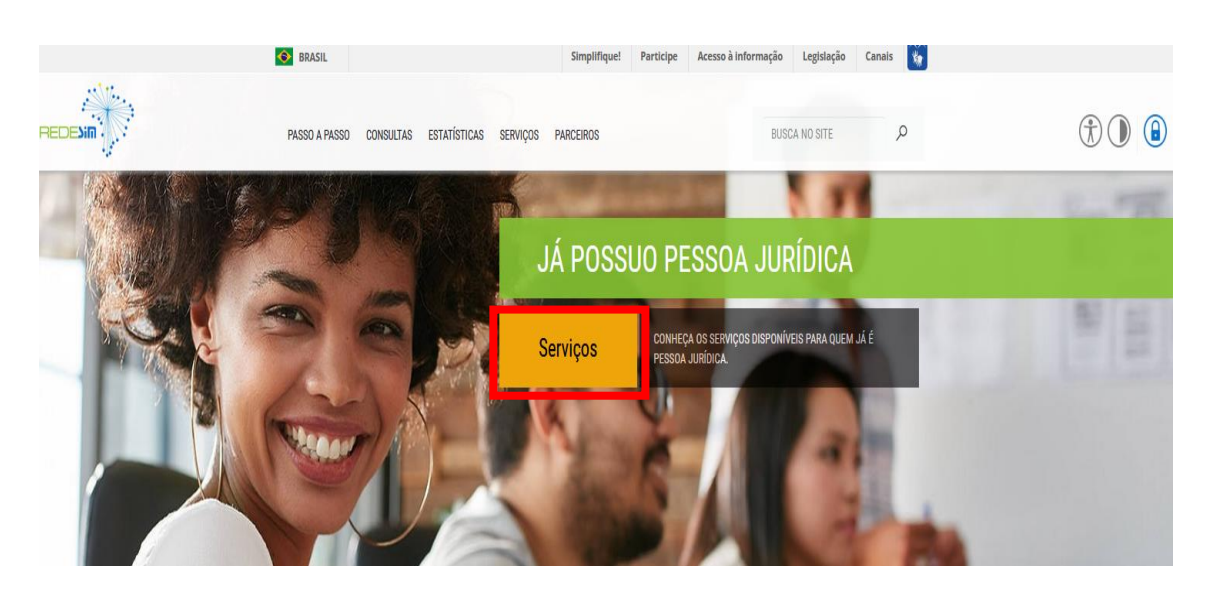

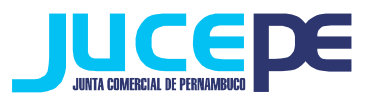

- Ao entrar nessa etapa você será direcionado ao site da Receita Federal, onde preencherá a sua solicitação referente ao processo que está realizando, ou seja, de inscrição de demais estabelecimentos, alteração de filial ou baixa de filial;

- Nessa fase será gerado o seu DBE (Documento Básico de Entrada), que é um documento online criado pela receita federal para a prática

de qualquer ato perante o CNPJ, ou seja, para constituições, alterações e extinções empresariais;

Preencha todos os dados que o sistema da Receita federal solicita. Atenção! Para o seu DBE ser aceito na JUCEPE, é necessário fazer o seu DBE no <u>CONVÊNIO COM A JUNTA</u> COMERCIAL DE PERNAMBUCO:

- Durante o preenchimento do DBE (após selecionar a natureza jurídica) será perguntado se:
- <u>"SEU ATO CONSTITUTIVO / ALTERADOR JÁ FOI REGISTRADO NO RESPECTIVO</u> <u>ÓRGÃO DE REGISTRO?"</u>

Responda **NÃO**, pois o ato ainda vai ser arquivado na Junta Comercial. O nome do órgão responsável pela análise e deferimento do DBE, no início do documento, será <u>Junta</u> <u>Comercial do Estado de Pernambuco.</u>

- Após o preenchimento dos dados no programa, finalize a sua solicitação do DBE e anote o nº de controle para posteriormente fazer a consulta do mesmo.

- Aguarde a análise do sistema (cerca de 50 minutos) para poder checar a situação do pedido (Consulta DBE).

### Para consultar o status da sua solicitação:

### No próprio site da Receita, basta clicar em "serviços"> "demais serviços"> "acesso a todos os serviços" > "consulte o status da consulta prévia":

| Acompanhamento Protocolo REDESIM                                                                                                    |                                                         |
|----------------------------------------------------------------------------------------------------|---------------------------------------------------------|
| Cidadão,                                                                                                    |                                                         |
| O Acompanhamento do Protocolo REDESIM exibe o <b>"status</b> " da <b>Consulta Prévia de Viabilidade</b> e permi<br>Finalizada a coleta de dados, são exibidas as informações relativas ao andamento de sua solicitação.<br>Também estão disponíveis as opções para <b>Recuperar</b> e <b>Cancelar</b> uma solicitação.<br>Digite as informações solicitadas abaixo e clique em "Consultar". | te iniciar a coleta de dados, caso ela esteja aprovada. |
| Protocolo Recibo/Identificação                                                                                                    | Digite os caracteres:                                   |
| Protocolo:                                                                                                    |                                                         |
| CONSULTAR                                                                                                    |                                                         |

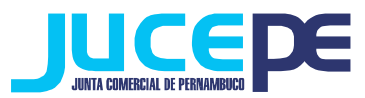

 Para consultar a validade e a situação do DBE informe o nº do protocolo da viabilidade e informe os caracteres e clique em consultar. Se a sua solicitação estiver válida, e não houver nenhuma pendência informada pelo sistema faça a impressão do mesmo.

# Passo 4: Solicitação do Requerimento Eletrônico

Clique na Aba "Requerimento Eletrônico" do Portal de Serviços:

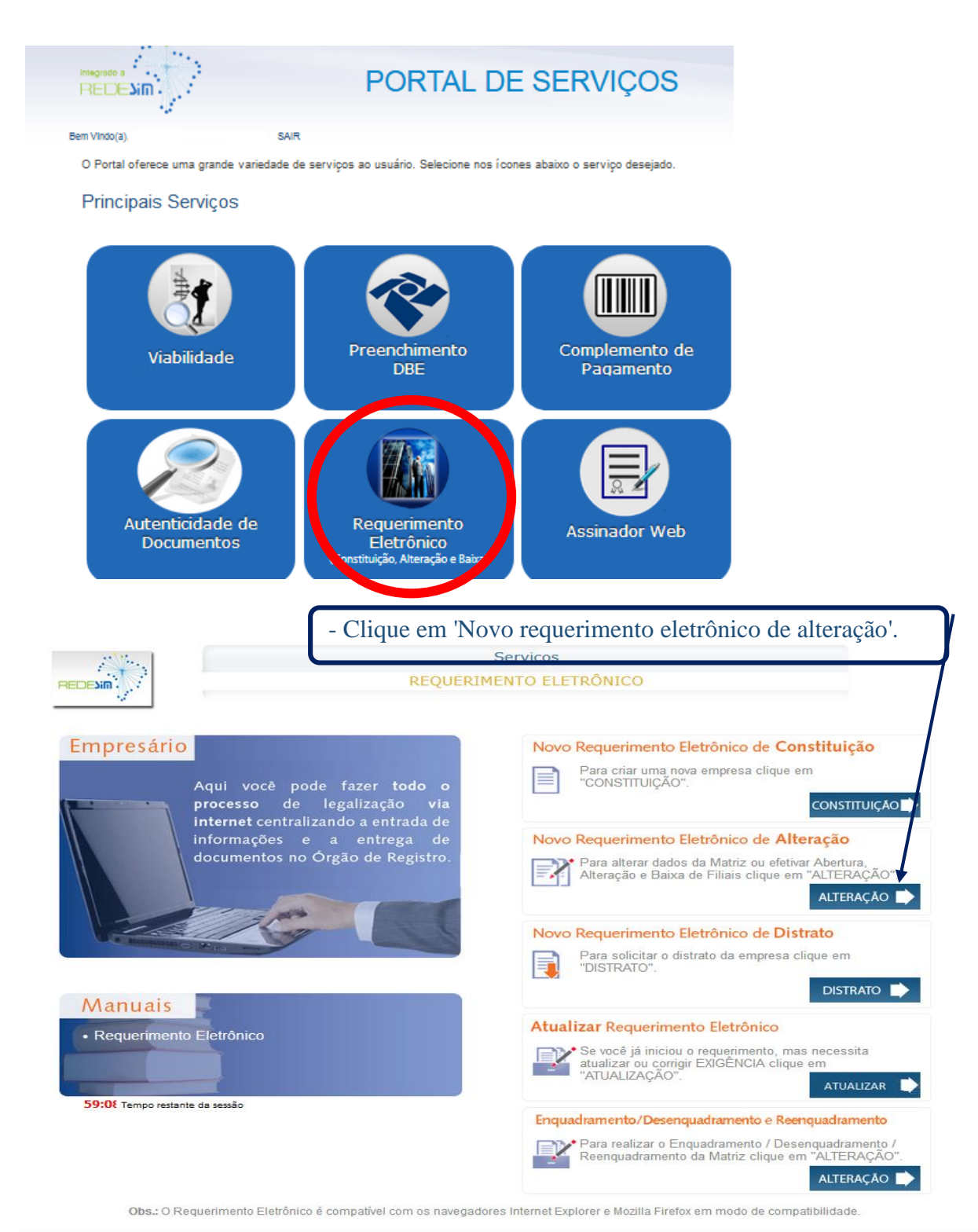

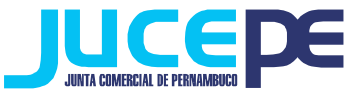

|                                                                                                    | Requerimento Eletrônico para                                                                                                    |                                                                                                    |
|----------------------------------------------------------------------------------------------------|----------------------------------------------------------------------------------------------------|----------------------------------------------------------------------------------------------------|
| REDENIN                                                                                                    | REGISTRO DE ALTERAÇÃO                                                                                                    |                                                                                                    |
| 69:01 Tempo restante da sessă                                                                                                    | lo                                                                                                    |                                                                                                    |
|                                                                                                    |                                                                                                    | Ajuda                                                                                                    |
| Identificação da Emp                                                                                                    | resa                                                                                                    |                                                                                                    |
| Preencha o NIRE/Matrici                                                                                                    | ua. CNPL da Matriz da empresa a ser alterada, clíque em BUSCAR e confira o n                                                                                                    | nome empresarial                                                                                                    |
| NIDE (Matricula                                                                                                    |                                                                                                    | one on produita.                                                                                                    |
| NIRE/Matrícula                                                                                                    | CNPJ Buscar                                                                                                    |                                                                                                    |
| Tafarma a mómara da s                                                                                                    |                                                                                                    |                                                                                                    |
| Informe o número da a                                                                                                    |                                                                                                    |                                                                                                    |
| Morme o nº de orden                                                                                                    | i ou sequenia da alteração contratuar a ser arquivada.                                                                                                    |                                                                                                    |
| Numero da Alteração                                                                                                    |                                                                                                    |                                                                                                    |
| in du Aitelação                                                                                                    |                                                                                                    | - Preencha o número do Nire,                                                                                               |
| Quadro de Sócios e /                                                                                                    | Administradores Atual (QSA)                                                                                                    | CNPL e o número da alteração:                                                                                              |
| Informe o CPE ou CNPJ                                                                                                    | e nome de todos os participantes do Quadro de Sócios e Administradores que                                                                                                    | at almente estão                                                                                                    |
| registrados no órgão de                                                                                                    | Registro, e que assinaram o ultimo Ato arquivado. Para cada participante infor                                                                                                    | m do clique em ADICADAR de qualificação dos                                                                                |
| QSA para confirmar o p                                                                                                    | reenchimento. Após finalizar o preenchimento de todos do QSA clique em CON                                                                                                    | <sup>muuar.</sup> sócios e administradores,                                                                                |
| Natureza Jurídica:                                                                                                    |                                                                                                    | clique no número de CDE/CNDI                                                                                               |
|                                                                                                    | <b>•</b>                                                                                                    | cique no numero do CPF/CNPJ                                                                                                |
| CPF / CNPJ:                                                                                                    | Nome:                                                                                                    | de cada sócio na tabela <b>com a</b>                                                                                       |
|                                                                                                    |                                                                                                    | lista de sócios e preencha todas                                                                                           |
| Qualificação:                                                                                                    |                                                                                                    |                                                                                                    |
|                                                                                                    | •                                                                                                    | as informações que aínda estão                                                                                             |
| Adicionar                                                                                                    |                                                                                                    | em branco e clique em                                                                                                    |
|                                                                                                    |                                                                                                    | "adicionar":                                                                                                    |
|                                                                                                    |                                                                                                    |                                                                                                    |
| Voltar Avançar                                                                                                    |                                                                                                    | - Clique em 'avançar.                                                                                                    |
|                                                                                                    | -<br>Requerimento Eletrônico pa                                                                                                    | ara                                                                                                    |
|                                                                                                    | REGISTRO DE ALTERAÇÃ                                                                                                    | 0                                                                                                    |
| REDESIN                                                                                                    |                                                                                                    |                                                                                                    |
| 67:19 Tempo restante da                                                                                                    | sessão                                                                                                    |                                                                                                    |
|                                                                                                    |                                                                                                    |                                                                                                    |
| Empresa:                                                                                                    | OCULOS EIRELI ME                                                                                                    |                                                                                                    |
| NIRE/Matricula:                                                                                                    | )115790 CNPJ: //0001-93                                                                                                    |                                                                                                    |
|                                                                                                    |                                                                                                    |                                                                                                    |
| Ato no Orgão de F                                                                                                    | Registro:                                                                                                    |                                                                                                    |
| ALTERAÇÃO                                                                                                    |                                                                                                    |                                                                                                    |
| Evento(s) de Alter                                                                                                    | ração:                                                                                                    |                                                                                                    |
| Selecione o tipo de                                                                                                    | alteração que deseja fazer.                                                                                                    |                                                                                                    |
| Alteração de Nat                                                                                                    | ureza Jurídica                                                                                                    |                                                                                                    |
| Conversão para                                                                                                    | Sociedade Civil/Sociedade Simples                                                                                                    | Dreenske e ete ne éreñe de                                                                                                 |
| Alteração de Nor                                                                                                    |                                                                                                    | - Preencha o ato no organ de                                                                                               |
|                                                                                                    | me Empresarial                                                                                                    | riceliend o deo no orgao de                                                                                                |
| Alteração de Obj                                                                                                    | re Empresarial<br>ieto Social e CNAE<br>adro de Sócios e Administradores (OSA)                                                                                                    | registro:(alteração);                                                                                                    |
| Alteração de Obj<br>Alteração de Qua<br>Alteração de Por                                                                                                    | ne Empresarial<br>eto Social e CNAE<br>adro de Sócios e Administradores (QSA)<br>te Empresarial                                                                                   | registro:(alteração);                                                                                                    |
| Alteração de Obj<br>Alteração de Qua<br>Alteração de Por<br>Alteração de End                                                                                                    | ne Empresarial<br>jeto Social e CNAE<br>adro de Sócios e Administradores (QSA)<br>te Empresarial<br>lereço da Matriz                                                              | registro:(alteração);                                                                                                    |
| Alteração de Obj<br>Alteração de Qua<br>Alteração de Por<br>Alteração de Enc<br>Aumento ou Red                                                                                                    | ne Empresarial<br>jeto Social e CNAE<br>adro de Sócios e Administradores (QSA)<br>te Empresarial<br>Jereço da Matriz<br>ução do Capital Social                                    | <ul> <li>registro:(alteração);</li> <li>Preencha o evento de alteração;</li> </ul>                                         |
| Alteração de Obj<br>Alteração de Qua<br>Alteração de Por<br>Alteração de Enc<br>Aumento ou Red<br>ØAbertura, Alteração                                                                                                    | ne Empresarial<br>jeto Social e CNAE<br>adro de Sócios e Administradores (QSA)<br>te Empresarial<br>lereço da Matriz<br>ução do Capital Social<br>ção e Baixa de Filial           | <ul> <li>registro:(alteração);</li> <li>Preencha o evento de alteração;</li> </ul>                                         |
| Alteração de Obj<br>Alteração de Qua<br>Alteração de Por<br>Alteração de Enc<br>Aumento ou Red<br>ØAbertura, Alteraç<br>Cláusuas Partico                                                                                        | me Empresarial<br>jeto Social e CNAE<br>adro de Sócios e Administradores (QSA)<br>te Empresarial<br>lereço da Matriz<br>ução do Capital Social<br>jão e Baixa de Filial<br>ilares | registro:(alteração);<br>- Preencha o evento de alteração;<br>abertura, alteração e baixa de filial;                       |
| Alteração de Obj<br>Alteração de Qua<br>Alteração de Por<br>Alteração de Enc<br>Aumento ou Red<br>VAbertura, Alteraç<br>Cláusulas Particu<br>Consolidação                                                                       | me Empresarial<br>jeto Social e CNAE<br>adro de Sócios e Administradores (QSA)<br>te Empresarial<br>lereço da Matriz<br>ução do Capital Social<br>jão e Baixa de Filial<br>llares | registro:(alteração);<br>- Preencha o evento de alteração;<br>abertura, alteração e baixa de filial;<br>Clique em avançar. |
| Alteração de Obj<br>Alteração de Qua<br>Alteração de Por<br>Alteração de Enc<br>Aumento ou Red<br>VAbertura, Alteraç<br>Cláusulas Particu<br>Consolidação<br>Rerratificação                                                     | me Empresarial<br>ieto Social e CNAE<br>adro de Sócios e Administradores (QSA)<br>te Empresarial<br>lereço da Matriz<br>ução do Capital Social<br>¿ão e Baixa de Filial<br>llares | registro:(alteração);<br>- Preencha o evento de alteração;<br>abertura, alteração e baixa de filial;<br>Clique em avançar. |
| Alteração de Obj<br>Alteração de Qua<br>Alteração de Por<br>Alteração de Enc<br>Aumento ou Red<br>VAbertura, Alteraç<br>Cláusulas Particu<br>Consolidação<br>Rerratificação<br>Cisão Parcial<br>Absorção de Par                 | te Cindida                                                                                                    | registro:(alteração);<br>- Preencha o evento de alteração;<br>abertura, alteração e baixa de filial;<br>Clique em avançar. |
| Alteração de Obj<br>Alteração de Qua<br>Alteração de Por<br>Alteração de Enc<br>Aumento ou Red<br>VAbertura, Alteraç<br>Cláusulas Particu<br>Consolidação<br>Rerratificação<br>Cisão Parcial<br>Absorção de Par                 | te Cindida                                                                                                    | registro:(alteração);<br>- Preencha o evento de alteração;<br>abertura, alteração e baixa de filial;<br>Clique em avançar. |
| Alteração de Obj<br>Alteração de Qua<br>Alteração de Por<br>Alteração de End<br>Aumento ou Red<br>VAbertura, Alteraç<br>Cláusulas Particu<br>Consolidação<br>Rerratificação<br>Cisão Parcial<br>Absorção de Par<br>Incorporação | te Cindida                                                                                                    | registro:(alteração);<br>- Preencha o evento de alteração;<br>abertura, alteração e baixa de filial;<br>Clique em avançar. |

Versão 1.0

Voltar Avançar

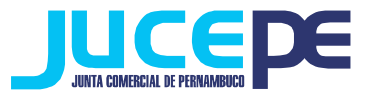

|                                                                                | Requerimento Eletrônico (<br>REGISTRO - ALTERAÇÃ                                                       | para<br>(O      |               |                      |
|--------------------------------------------------------------------------------|----------------------------------------------------------------------------------------------------|-----------------|---------------|----------------------|
| 29:4 Tempo restante da sessão                                                  |                                                                                                    |                 | AJUDA         |                      |
|                                                                                | Evento(s)                                                                                              |                 |               |                      |
|                                                                                | Inscrição dos demais estabeleciment                                                                    | tos             |               |                      |
|                                                                                | Dados do Requerimento                                                                                  |                 |               |                      |
| Requerimento Eletrônico: 8100000000<br>Natureza Jurídica: Empresa Individual o | <ul> <li>anote o número do requerimento</li> <li>Responsabilidade Limitada (de Natureza Emr</li> </ul> | presária)       |               |                      |
| CNPJ: 1/0001-93                                                                |                                                                                                    | NIRE/Matricula: | 5790          |                      |
| ador da Barros Jurídica                                                        |                                                                                                    |                 |               |                      |
| 1. Requerente                                                                  |                                                                                                    |                 |               |                      |
| CPF/CNPJ: 0C Nome:                                                             | GOMES                                                                                                  |                 |               |                      |
| Telefone: E-mail:                                                              |                                                                                                    |                 |               |                      |
| 81 8199! 1 5                                                                   | votmall.com                                                                                            |                 |               |                      |
| 2. Informações da Pessoa Jurídica                                              |                                                                                                    |                 |               |                      |
| Nome:                                                                          |                                                                                                    | Informa         | dadac da na   |                      |
| OCULOS EIREL                                                                   | ME                                                                                                    | - morme o       | uados da pe   | ssua juriaica;       |
| Telefone: E-mail:                                                              |                                                                                                    | - Clique na     | s) opcão (õe  | os) de evento (s) de |
|                                                                                | consult.com.br                                                                                         | chique ha       |               |                      |
|                                                                                |                                                                                                    | filial(ais) de  | esejado(s): a | bertura, alteração   |
|                                                                                |                                                                                                    |                 |               |                      |
|                                                                                |                                                                                                    | ou baixa(ou     | todos os ev   | entos).              |
| Filiais                                                                        |                                                                                                    |                 |               |                      |
| Para o evento de abertura de Fillal cilque no Botão                            | ABERTURA.                                                                                              |                 |               |                      |
| Para o evento de alteração de endereço e/ou CNA                                | E clique no botão ALTERAR.                                                                             |                 |               |                      |
| Para o evento de exclusão de Fillal clique no botão                            | BAIXA.                                                                                                 |                 |               |                      |
| ABERTURA ALTERAR BAIX                                                          |                                                                                                    |                 |               |                      |

| ABERTURA                    |      |                        |
|-----------------------------|------|------------------------|
| UF da Fillal: PE            |      |                        |
| Viabilidade:                | DBE: | Data Início Atividade: |
| Telefone de Contato:        |      |                        |
| CNAE destacado? 🔘 Sim 🔘 Não |      |                        |
| Capital Destacado: 0,00     |      |                        |
|                             | AD   | ICIONAR SAIR           |
|                             |      |                        |

### Para opção de abertura:

Informe o nº de viabilidade, DBE, inicio das atividade da filial, telefone, se haverá Cnae e capital destacado;

- Clique em adicionar.

### Para opção de alterar:

Informe a UF que será constituída a filial, o nº do nire e CNPJ, Viabilidade e DBE da filial, se o Cnae e capital será destacado;
Clique em adicionar.

Étransferència entre Estados? 🔘 Sim 💿 Não

NIRE/Matricula CNPJ

Viabil dade: DBE:

CNAE destacado? 🔘 Sim 🖲 Não

UF da Filial: PE

Telefone de Contato:

Capital Destacado: 0,00

ALTERAR

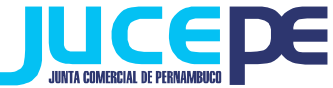

| Filiais                                                                                                    | Para opção de baixa:                                                                                                 |
|----------------------------------------------------------------------------------------------------|----------------------------------------------------------------------------------------------------|
| Para o evento de abertura de Filial clique no Botão ABERTURA.<br>Para o evento de alteração de endereço e/ou CNAE clique no botão ALTERAR.<br>Para o evento de exclusão de Filial clique no botão BAIXA.<br>BAIXA<br>UF da Filial: PE 💭<br>NIRE/Matricula CNPJ<br>DBE: | - Informe a UF que será<br>constituída a filial, o nº do<br>nire e CNPJ, Viabilidade e<br>DBE da filial, se o Cnae e |
| Telefone de Contato:                                                                                                    | capital será destacado;<br>- Clique em confirmar;<br>- Clique em avançar.                                            |

- Preencha as informações restantes, como quem vai assinar a capa, seu telefone e e-mail e data de assinatura do ato/requerimento;

- Clique em "Gerar Documentos".

OBS: Salientando que no processo de alteração da matriz também poderá ser inserido no requerimento eletrônico o evento de abertura, alteração e baixa de filial, ou seja, poderão ser registrados alteração da matriz e filial simultaneamente. Nessa mesma lógica, também poderão ser incluídas, ilimitadas filiais em um único requerimento.

- Se for assinar digitalmente (onde todos os sócios ou procuradores possuem certificado digital tipo A1 ou A3 e-cpf): após gerar os documentos, basta clicar em "assinatura digital" (para maiores informações, consulte nosso manual de assinador digital). Lembrando que neste caso não é necessário imprimir os documentos nem protocolar na JUCEPE, pois o processo será enviado automaticamente após o pagamento do DAE;
- Se for assinar fisicamente: basta fazer o download e imprimir os documentos gerados, pagar o DAE, assinar e reconhecer as firmas.

Lembrando que são documentos obrigatórios de apresentação no processo de Alteração:

- Capa do processo assinada;
- Ato de Alteração;
- DAE com comprovante de pagamento.
- DBE da filial(filiais)

Vale salientar que outros documentos podem ser exigidos pelo analista a depender do caso concreto.